# **EPSON** EPSON STYLUS PHOTO RX500 Ayarlar 4046417

Dikkat Notları ve Notlar

**Dikkat Notları**'na aygıtınıza bir zarar gelmemesi için uyulması gerekir.

Notlar bu ürünün kullanımıyla ilgili önemli bilgiler ve yararlı ipuçları verir.

# Paketi Açma

Aşağıdaki parçaların pakette bulunduğundan ve hasarlı olmadığından emin olun.

besleyici koruyucusu

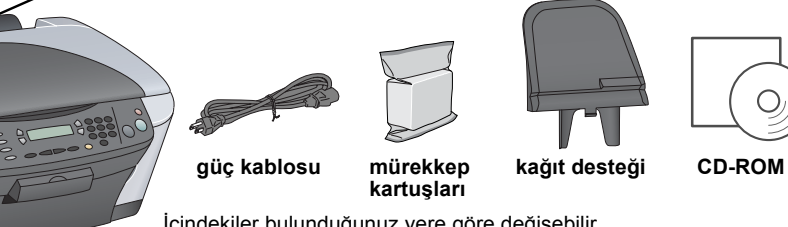

indekiler bulunduğunuz yere göre değişebilir Bazı ülkelerde güç kablosu takılı verilir.

# Koruma Malzemesini Çıkarma

Koruyucu malzemeyi alıp Uyarı Sayfası'nı izleyerek güvenli konumda takın. Mürekkep kartuşlarının etrafındaki koruyucu malzemenin çıkarıldığından emin olun.

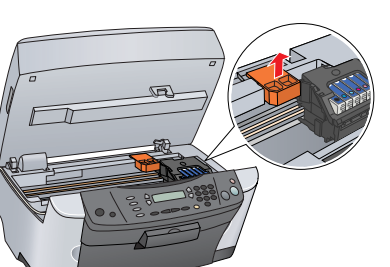

0)

# Kilidi Açma

Belge kapağını açın ve nakliye kilidi kaldıracını kaydırın.

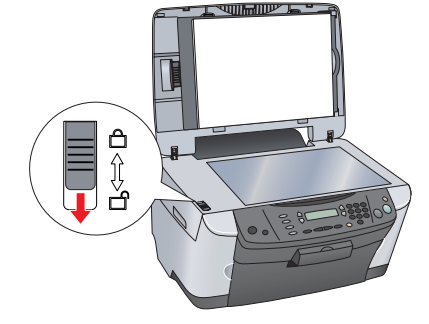

# 4 Parçaları Takma

- 1. Kağıt desteğini takın.
- 2. Belge kapağı kablosunu TPU arabirim

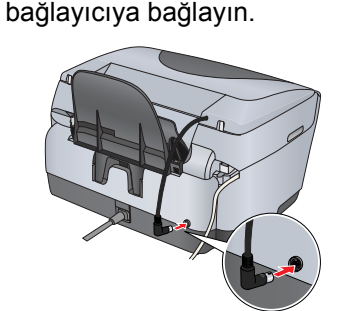

# 5 Aygıtı Açma

Güç kablosunu takın ve aygıtı açmak için ↺ On (Açık) düğmesine basın.

Bu ürünü 10. adımdan önce bilgisayara bağlamayın yoksa yazılımı yükleyemezsiniz.

# Basin

# 6 Mürekkep Kartuşu Takma

### 1. Tarayıcı birimini açın

### 2. Kartuş kapağını açın.

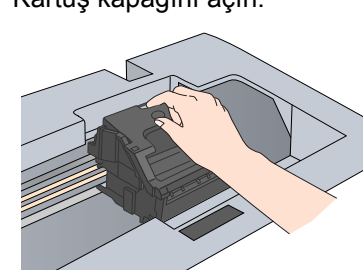

- Mürekkep kartuşunu paketinden çıkarın. 3.
- 4 Her kartuşu kendi tutucusuna yerleştirin. Sonra mürekkep kartuşunu yerine oturuncaya dek itip kartuş kapağını kapatın

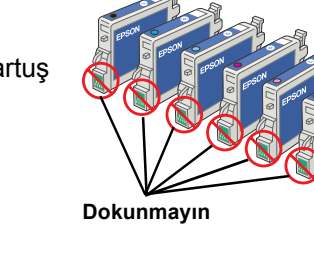

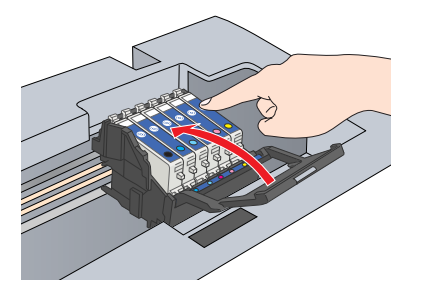

Mürekkep kartuşlarının tümünü takın. Kartuşların tümü doğru olarak takılmadıkça bu ürün çalışmaz.

5. Tarayıcı birimini indirin.

Mürekkep dolmaya başlar ve tamamlanması yaklaşık iki dakika alır.

LCD ekranda Initial charge... (İlk doldurma...) yazısı belirir ve ürün bri dizi mekanik sesler çıkarır. Bu normaldir.

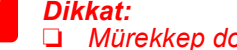

- D Mürekkep doldurma işlemi sırasında bu ürünü asla kapatmavin
- D Mürekkep doldurma tamamlanana kadar kağıt yüklemeyin.

# **Dil Seçme**

- LCD ekranda 6. Languages (Diller) görünene kadar Setup (Ayarlar) ve A düğmesine basın, sonra da \land Color (Renk) düğmesine basın.
- D düğmesine basarak bir dil seçin.
- 3. OK (Tamam) düğmesine basın.
- Menu (Menü) öğeleri seçilen dilde belirir

# Kağıt Yükleme

### 1. Çıktı tepsisini açın.

2. Besleyici koruyucusunu kendinize doğru çekin.

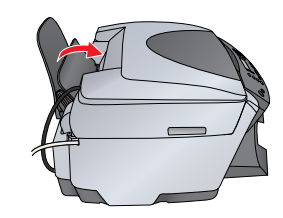

- Kilitleme mandalını bastırırken kenar koruyucusunu dışarı kaydırın. 3.
- Kağıt tomarını, basılabilir yüzü yukarı gelecek sekilde ve besleyici koruyúcusú kılavuzuna dayalı olarak yükleyin.
- 5. Kağıt tomarını kağıt desteğine dayayın
- Besleyici koruyucusunu tekrar geri itin.

Şimdi artık bu ürünü tek başına çalışan bir aygıt olarak kullanmava hazırsınızdır. Bir sınama kopyasının nasıl alınacağını öğrenmek için sonraki bölüme bakın. Yazılım yüklemek istiyorsanız bkz. bu karttaki "Bilgisayarınıza Baðlanma.'

# Fotokopi Çekme

- 1. Belge tablasına bir belge yerleştirin.
- Copy Mode (Fotokopi Modu)'na geçmek için **Copy Mode** (Fotokopi Modu) düğmesine basın. 2.

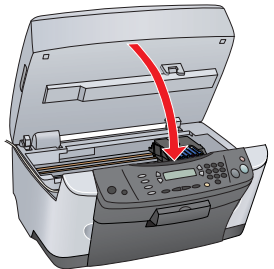

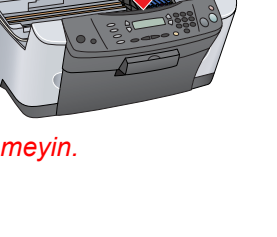

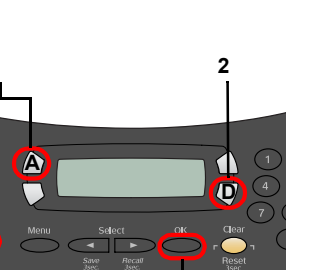

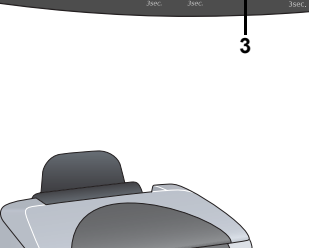

Mode

00

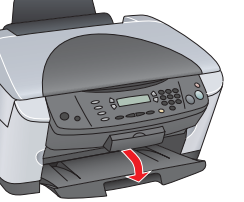

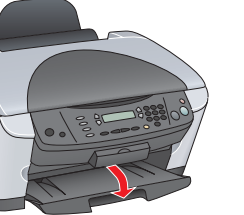

bakın

- tıklavır
- tıklayın.

Simdi taramaya ve baskı yapmaya hazırsınız. Yönergeler için bkz. bu karttaki "Özellikler" veya "Daha Fazla Bilgi Alma".

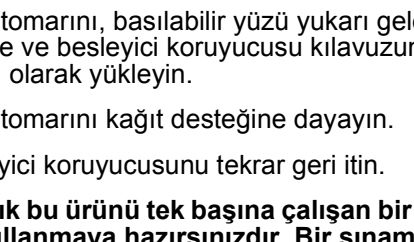

3. Kopya sayısını girmek için numara tuşlarına basın.

4. Siyah beyaz fotokopi için <a> B&W Copy (S/B Fotokopi)</a> Fotokopi) düğmesine basın.

Ürün Fotokopi işlemine başlar

10

Dikkat: Tarayıcı birimini tarama veya fotokopi sırasında açmayın, ürüne zarar verebilirsiniz.

Bu üründe çeşitli fotokopi işlevleri bulunmaktadır. Bkz. bu karttaki "Özellikler" veya Temel Kullanım Kılavuzu. Bu ürünü bilgisayarınızla kullanmak için bundan sonraki adıma bakınız.

# Bilgisayarınıza Bağlama

Ürünü kapatmak için ပీ On (Açık) düğmesine basın.

2. USB kablosunu paketinden çıkarın ve sonra bilgisayarınıza bağlayın.

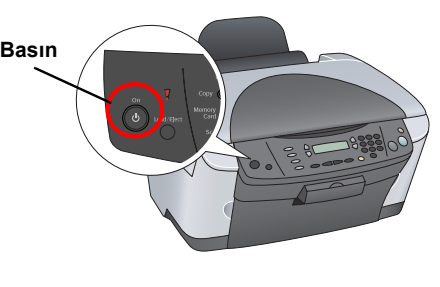

### 11 Yazılımı Yükleme

CD'nizde "Multilingual CD" (Çok Dilde CD) etiketi varsa önce İngilizce CD'den English (İngilizce) yazılımı yüklemelisiniz. Sonra tercih ettiğiniz dil sürümünü Çok Dilde CD'den yükleyin.

📮 Bu yazılım Mac OS X için olan UNIX Dosya Sistemi'ni (UFS) desteklemez. Yazılımı, UFS'yi kullanmayan bir diske veya bölüme yükleyin. Bu ürün Mac OS X Classic ortamini desteklemez.

1. Ürün bağlı ve kapalı olduğundan emin olun, sonra yazılım CD'sini takın.

Mac OS 8.6 - 9.X için, yazılım CD'sindeki 🚯 simgesini cift tıklatın.

Mac OS X için, 📁 Mac OS X klasörünü açın, sonra 🚯 simgesini çift tıklatın.

2. Tüm virus koruma programlarını kapatın, sonra Continue (Devam)'ı tıklayın

3. Lisans sözleşmesini okuyun. Koşulları kabul ediyorsanız Agree (Kabül)'ü tıklayın. 4. Install (Yükle)'yi tıklayın, sonra ekrandaki

yönergeleri izleyin. Bu ekranı gördüğünüzde ürününüzü açın ve ekran kapanana dek bekleyin. Sonra ekrandaki yönergeleri izleyin. EPSON Smart Panel uygulaması birkaç adımda yüklenir.

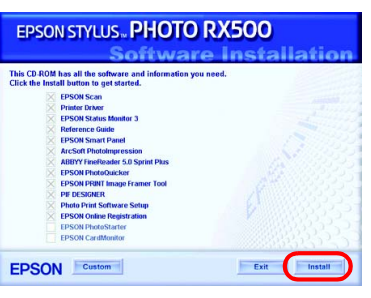

6. Son ekranda Exit (Çıkış) veya Restart Now (Şimdi Yeniden Başlat)'ı tıklayın, sonra CD-ROM'u çıkarın

Windows kullanıcıları, siz taramaya ve baskı yapmaya hazırsınız. Yönergeler için bkz. bu karttaki "Özellikler" veya "Daha Fazla Bilgi Alma".

Macintosh kullanıcıları, bu ürünü yazıcı olarak kurmak için bir sonraki bölüme

## Mac OS 8.6 - 9.X için

Apple (Elma) menüsünden Chooser (Seçici)'yi açın. 2. RX500 Series'i ve USB kapınızı seçin, sonra Chooser (Seçici)'yi kapatın.

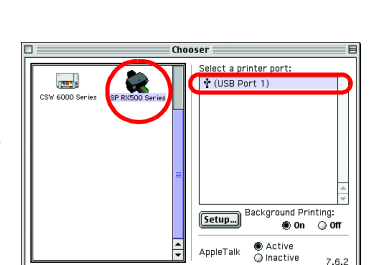

# Mac OS X icin

Sabit disk sürücünüzde 🎑 Applications (Uygulamalar) klasörünü açın, sonra 🧊 Utilities (İzlenceler) klasörünü açıp 🖶 Print Čenter (Baskı Merkezi) simgesini çift

2. Printer List (Yazıcı Listesi) iletişim kutusunda Add Printer (Yazıcı Ekle) öğesini

3. EPSON USB'yi seçin, Stylus Photo RX500'ü tiklayın, sonra Page Setup (Sayfa Düzeni) açılır menüsünden All (Tümü)'nü seçin. Son olarak Add (Ekle)'yi seçin.

4. Printer List (Yazıcı Listesi)'nde yazıcı (kenar türü) seçeneklerinin bulunduğundan emin olun, sonra Close (Kapat)'ı tıklayın.

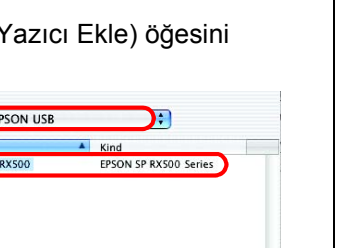

Cancel

Page Setup :

# Özellikler

### LCD Ekranı etrafındaki düğmeler

### LCD ekranı etrafındaki dört düğme ayarları hızla yapmanızı sağlar. Değiştirmek istediğiniz bir ayarın yanındaki düğmeye basarak kullanabileceğiniz seçenekler arasında dolaşın.

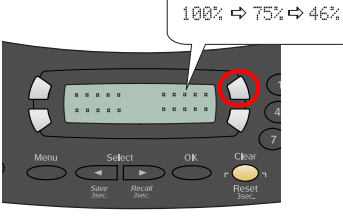

### Fotokopi Alma

Çeşitli seçeneklerle fotokopi alabilirsiniz. Small Margin

BorderFree (Kenar Boşluksuz)

**Repeat (Yinele)** 

(Küçük Kenar Paylı)

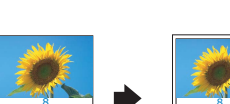

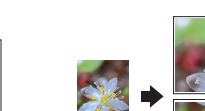

Poster

Sayfaya İki

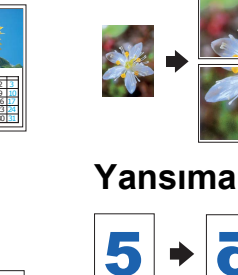

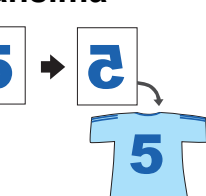

### Bellek Kartı Kullanma

2 2 2 2 2 2

2 2

Yerleşik bellek kartı yuvası şunları yapmanızı sağlar:

- Doğrudan bellek kartından yazdırabilirsiniz (Bkz. Temel Kullanım Kılavuzu)
- Bir görüntüyü tarayıp doğrudan bellek kartına kaydedebilirsiniz (Bkz. Temel Kullanım Kilavuzu).
- Bellek kartında saklanan verileri bilgisayarınıza aktarabilirsiniz. (Bkz. Başvuru Kılavuzu).

### Baski

Bilgisayarınızdan veri basabilir, fotoğraf, posta kartı ve poster hazırlayabilirsiniz.

Bu özelliği kullanmak için bu ürünü EPSON Printer yazılımının yüklü olduğu bir bilgisayara bağlamanız gerekir. EPSON Printer yazılımını yüklemek için bkz. bu karttaki "Yazılımı yükleme."

### Tarama

Belgeleri, fotoğrafları ve filmleri bilgisayarınız için elektronik bir biçime tarayabilir, sonra taranmış görüntüleri tebrik kartlarında. e-postalarda ve web'de kullanabilirsiniz.

Tarama özelliklerini kullanmak için bu ürünü EPSON Scan ve EPSON Smart Panel'in yüklü olduğu bir bilgisayara bağlamanız gerekir. EPSON Scan ve EPSON Smart Panel'i yüklemek için bkz. bu karttaki "Yazılımı yükleme."

### **EPSON Smart Panel**

Tarayıcı olarak çalıştığında bu ürünün fotokopi merkezidir. Bunu fotokopi, e-posta, tarama, baskı, faks için kullanabilirsiniz veya OCR (Optik Karakter Tanıma)'yı kullanabilirsiniz.

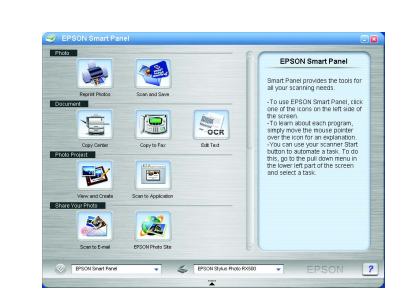

### Daha Fazla Bilgi Alma

### Baslarken

| 3                       |                                                                                                    |
|-------------------------|----------------------------------------------------------------------------------------------------|
| İçindekiler             | Kısa olarak bu ürünü tek başına modda nasıl kullanmaya<br>başlayabileceğinizi anlatır. İşletimin tam ayrıntıları için lütfen Temel<br>Kullanım Kılavuzu'na başvurun.                                                                                                    |
| Temel Kullanım Kılavuzu |                                                                                                    |
| İçindekiler             | Bu ürünün yalnız başına çalışan bir aygıt olarak nasıl kullanılacağını<br>anlatır. Kopyalayabilir, doğrudan bellek kartından yazdırabilir ve<br>bellek kartına tarayabilirsiniz. Ayrıca, mürekkep kartuşlarını<br>değiştirebilir ve bu ürünün durumunu kontrol edebilirsiniz. Ayrıca<br>sorun giderme ipuçları ve müşteri destek bilgileri de sağlar. |
| Nasıl erişilir          | Masaüstündeki ESPRX500 Temel Kullanım Kılavuzu simgesini çift<br>tıklatın veya Multilingual CD (Çok Dilde CD)'de kendi dilinizin<br>klasörüne gidin ve Copy Guide (Fotokopi Kılavuzu) simgesini çift<br>tıklatın.                                                                                                    |
| Başvuru Kılavuzu        |                                                                                                    |
| İçindekiler             | Yazdırma ve tarama hakkında temel bilgiler sağlar. Ayrıca sorun giderme ipuçları ve teknik ve müşteri destek bilgileri de sağlar.                                                                                                    |
| Nasıl erişilir          | Masaüstündeki ESPRX500 Başvuru Kılavuzu simgesini çift tıklatın.                                                                                                    |
| Çevrimiçi Yardım        |                                                                                                    |
| İçindekiler             | Yazıcı sürücüsü ve EPSON Scan hakkında ayrıntılı bilgiler sağlar.                                                                                                    |
| Nasıl erişilir          | Bkz. Başvuru Kılavuzu'ndaki "Bilgi Alma".                                                                                                    |

Telif Hakkı© 2003 SEIKO EPSON CORPORATION, Nagano, Japonya

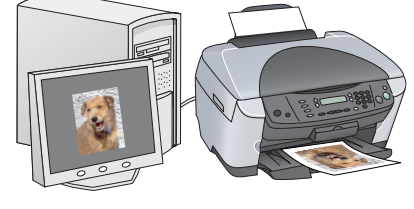

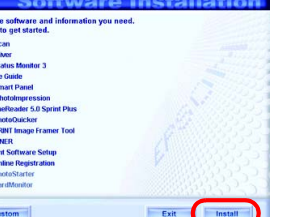